# UPUTE ZA UČENIKE - natjecanje

# Natjecanje: od 8. do 12. studenoga 2021.

## 1. ANKETA

1.1. Nakon otvaranja poveznice s naslovnice, kliknuti na gumb Answer the questions.

DRAGI UČENICI,

MOLIMO DA ISPUNITE ANKETU NEPOSRETNO PRIJE RJEŠAVANJA TESTA. ANKETA JE UVJET ZA PRISTUP TESTU.

Podaci prikupljeni anketom će se koristiti isključivo zbirno i anonimizirano, bez povezivanja s vašim osobnim podacima.

VAŠ DABAR TIM!

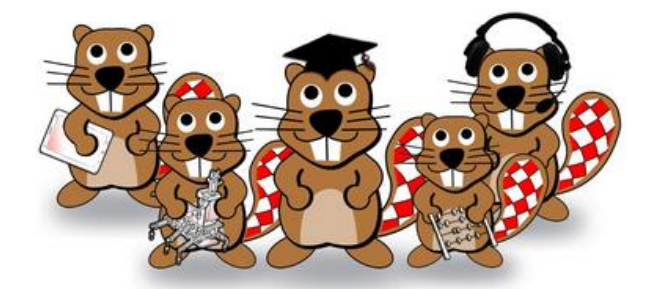

Answer the questions...

—

1.2. Nakon označavanje odgovora u 4 pitanja, završiti anketu klikom na gumb Submit questionnaire.

|     | <ul> <li>Istarska</li> <li>Dubrovačko-neretvanska</li> <li>Međimurska</li> <li>Grad Zagreb</li> </ul> |
|-----|----------------------------------------------------------------------------------------------------|
| 4 * | Spol                                                                                                  |
|     | □ M<br>☑ Ž                                                                                            |
| Sut | omit questionnaire                                                                                    |

1.3. Nakon predaje ankete, aktivnost se označava dovršenom i moguće je pokrenuti test.

| ý            | Anketa za učenike SŠ           | <b>⊘</b> |
|--------------|--------------------------------|----------|
| $\checkmark$ | GigaDabar (test za učenike SŠ) | 0        |

### 2. TEST

2.1. Nakon otvaranja testa, pročitati upute i izjavu. Ukoliko se slažete s navedenim, kliknite gumb **Započnite test.** 

#### IZJAVA

Odgovorno ću i savjesno pristupiti ovom natjecanju i test rješavati u potpunosti samostalno. Tražit ću pomoć samo za slučaj tehničkih problema s računalom ili testom.

Prepisivanje, odnosno davanje i primanje pomoći prilikom rješavanje zadataka, neetično je i nedopustivo. Prilikom rješavanja zadataka, neću koristiti nikakvu drugu aplikaciju niti internetsku stranicu. Neću koristiti mobitel, kalkulator niti bilo koje drugo pomoćno sredstvo.

O zadatcima neću raspravljati s drugim učenicima i nastavnicima sve do zatvaranja natjecanja.

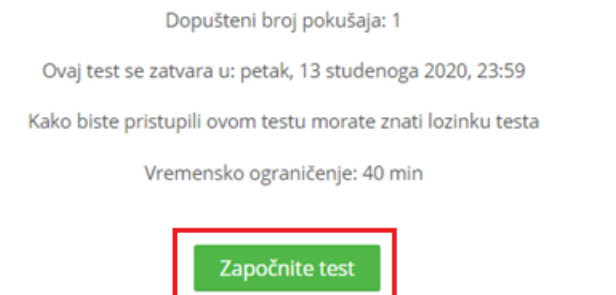

2.2. Upišite lozinku testa koju ćete dobiti od svojih učitelja/nastavnika i pokrenite test klikom na gumb **Započni rješavanje**.

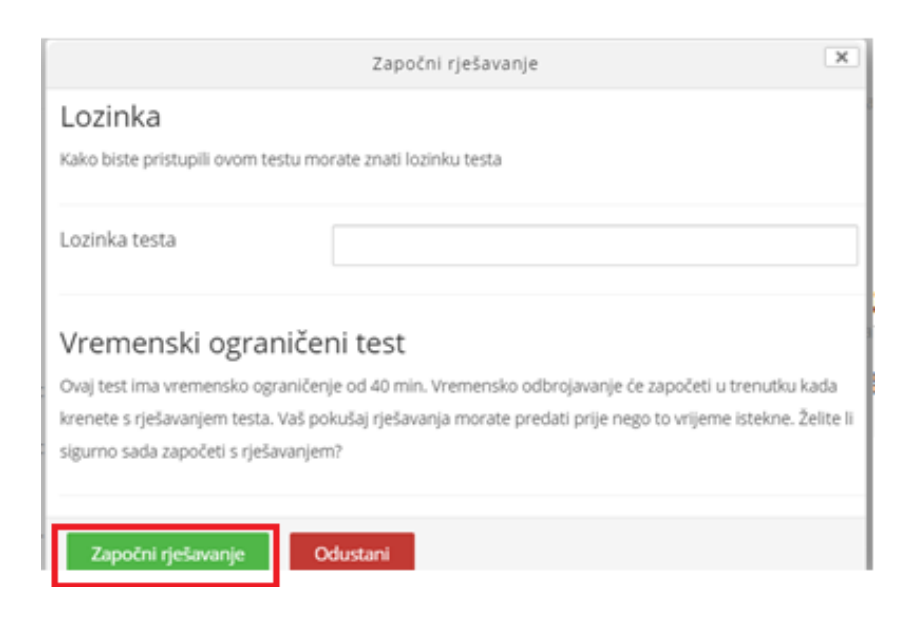

2.3. Tijekom testa pratite preostalo vrijeme i vodite računa da se klikom na sljedeće pitanje više ne možete vratiti na prethodna.

Kada ste gotovi kliknite na Završi test.

Ukoliko istekne vrijeme, sustav će zabilježiti sve vaše odgovore i automatski ga zatvoriti.

| * Navigacija u testu      |          |
|---------------------------|----------|
| Ime Prezime               | $\smile$ |
| 1 2 3 4 5                 |          |
| 6 7 8 9 10                |          |
| 11 12                     |          |
| Završi test               | 1000     |
| Preostalo vrijeme 0:39:34 |          |

2.4. Ukoliko sami zatvarate test, morat ćete još 2 puta potvrditi da zaista želite predati test.

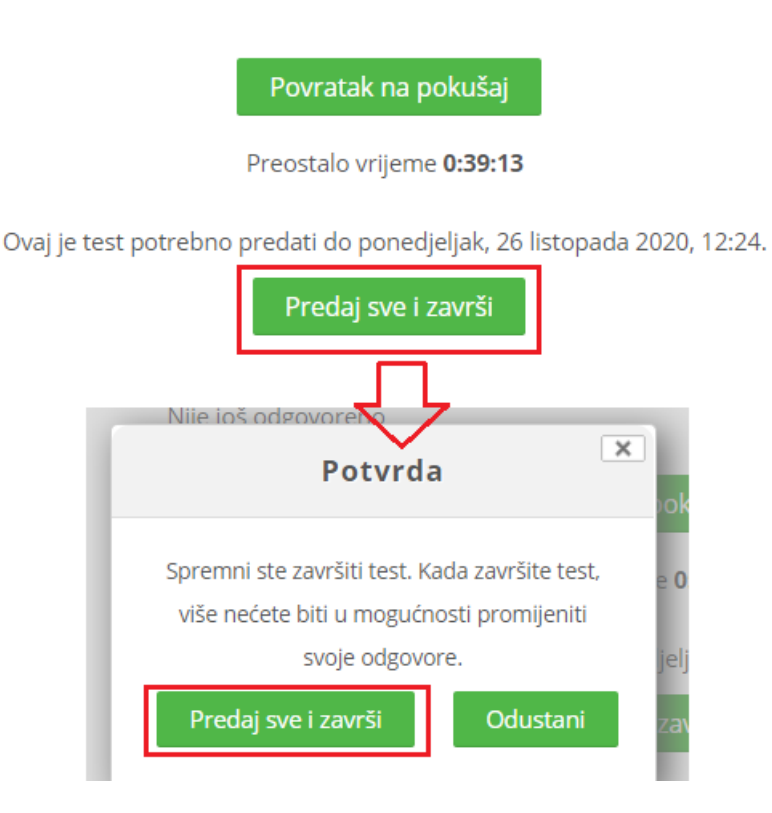

2.5. Nakon predaje testa, vidjet ćete povratnu informaciju i pregled testa.

| Započeto                              | ponedjeljak, 26 listopada 2020, 11:52      |
|---------------------------------------|--------------------------------------------|
| Stanje                                | Završeno                                   |
| Završeno                              | ponedjeljak, 26 listopada 2020, 11:52      |
| Proteklo vrijeme                      | 6 s                                        |
| Povratna<br>informacija<br>(Feedback) | Dobar početak, sljedeći put će biti bolje. |

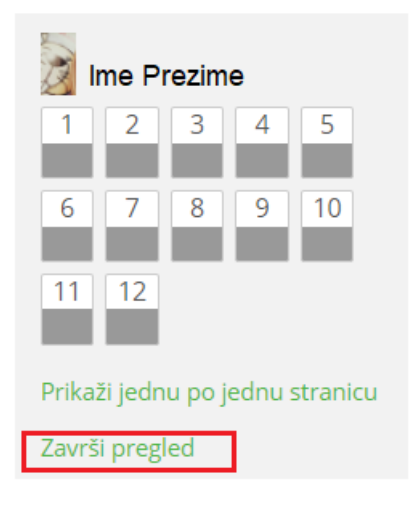

2.6. Nakon klika na gumb **Završi pregled**, pričekajte 2 minute od predaje testa i vidjet ćete broj bodova. Pregled testa s označenim točnim/netočnim odgovorima te objašnjenjima vidjet ćete nakon završetka natjecanja, odnosno od 13. studenoga.

| Stanje                                        | Ocjena / 12,00 | Pregled                  |
|-----------------------------------------------|----------------|--------------------------|
| Završeno                                      | 0.00           | Dostupno 13/11/20, 23:59 |
| Predano ponedjeljak, 26 listopada 2020, 11:49 | 0,00           |                          |

Poveznica na pregled testa bit će dostupna na istom mjestu, nakon zatvaranja testa.

# 3. ZNAČKA

Svi učenici dobivaju digitalne značke kao dokaz sudjelovanja na natjecanju Dabar. Značke će se izdavati nakon završetka natjecanja.

10% najboljih učenika dobit će i posebnu značku nakon objave rezultata natjecanja.

## 4. DIPLOMA

Učenici mogu preuzeti diplomu za sudjelovanje na natjecanju. Preuzimanje diplome bit će omogućeno nakon zatvaranja natjecanja.

Nakon otvaranja poveznice, potrebno je kliknuti na gumb View Certificate.

# Diploma GigaDabar

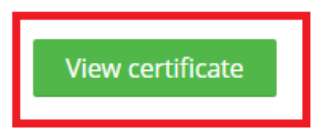

Diploma će se preuzeti u mapu, ovisno o postavkama vašeg preglednika. Diploma je u pdf formatu.

10% najboljih učenika dobit će posebnu diplomu nakon objave rezultata.

U slučaju bilo kakvih problema učenici se javljaju svojim učiteljima/nastavnicima u školi. Oni će po potrebi reagirati i javiti se organizatoru natjecanja.

CARNET osigurava tehničku podršku sustavu natjecanja organizatoru natjecanja i nije nadležan za odgovaranje i podršku natjecateljima i učiteljima.

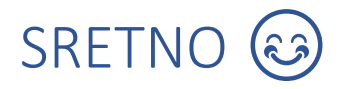